# Guide to Requesting Changes in the Ohio Educational Directory System (OEDS)

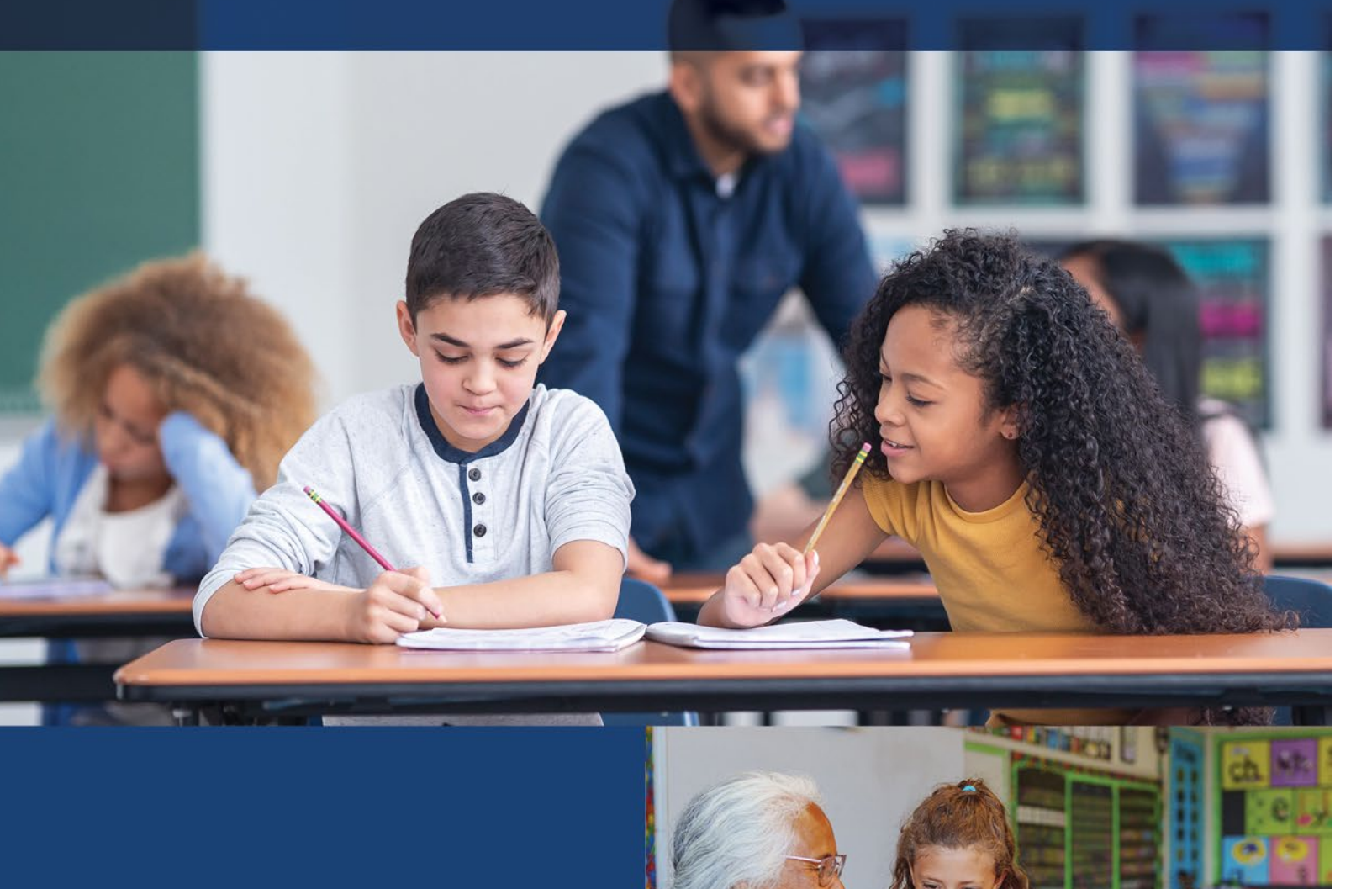

April 2025

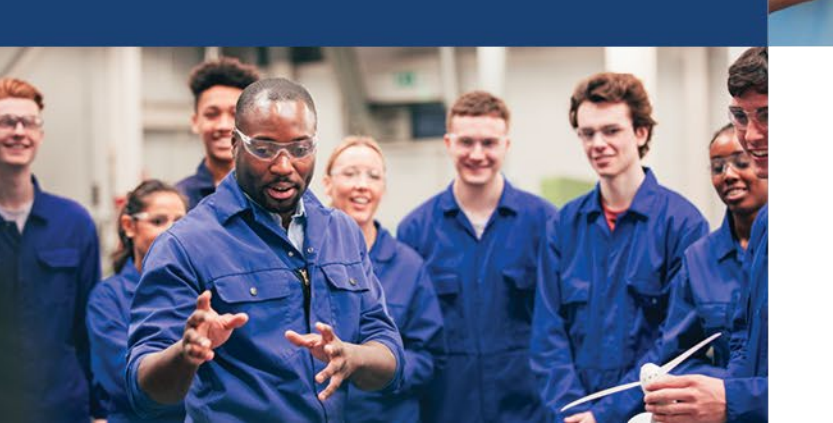

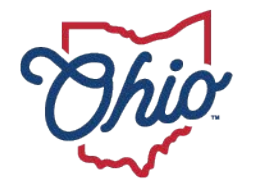

Department of Education & Workforce

## **Table of Contents**

| Table of Contents                                       | 1        |
|---------------------------------------------------------|----------|
| ACCESSING OEDS                                          | 2        |
| GETTING TO THE SCHOOL DETAILS                           | 2        |
| CHANGING A SCHOOL NAME OR OPERATING STATUS              | 3        |
| CHANGING SCHOOL TYPE OR GRADE SPAN                      | 5        |
| CHANGING FUNDING DETAILS                                | 6        |
| CHANGING SCHOOL CLASSIFICATION                          | 7        |
| CHANGING DISTRICT OR SCHOOL LOCATIONS                   | 9        |
| GETTING TO RELATIONSHIP DETAILS                         | 11       |
| ADDING A NEW INFORMATION TECHNOLOGY CENTERS (ITC)       | 12       |
| EDITING AN EXISTING INFORMATION TECHNOLOGY CENTER (ITC) | 13       |
| REQUESTING A NEW ORGANIZATION                           | 14       |
| ASSIGNING OR REMOVING USER ROLES                        | 19       |
| Assigning a Role                                        | 22<br>24 |
|                                                         | 25       |
| Updating Email Addresses.                               | 25       |
| Adding Additional Email Addresses                       | 27       |
| Deleting Email Addresses                                | 27       |
| Updating Phone Numbers                                  | 28       |
| Adding Additional Phone Numbers                         | 30       |
| Deleting Phone Numbers                                  | 30       |

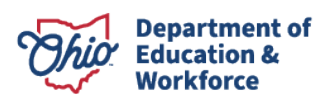

### **Accessing OEDS**

Adding users to the OEDS system requires them to have an <u>OHID</u> account **and** for them to complete a Department of Education Profile inside of their OHID account.

*Note:* OHID accounts are managed by the Innovate Ohio Platform and are **not** part of OEDS. Any questions about OHID account creation and updating should be directed to the OHID Helpdesk at 877-644-6338 or <u>Profile.Help@education.ohio.gov</u>.

Instructions on how to create an OHID account and a Department of Education Profile can be found on the OEDS webpage under "Accessing OEDS."

Once your Department of Education Profile is approved by the Department, you will be able to be granted roles in OEDS by your district's OEDS-R Organization Administrator.

### **Getting to the School Details**

After logging into OEDS and searching for an IRN, you should see a screen similar to the one below. To get to the "Organization Details" page where you will be able to edit the name, status, grade spans, etc., find the "**Organization**" section under the "Overview" tab in the top header. Click on "**Show or Update Organization Details**" to edit this information.

|                                     |                 | OVERVIE          | w                 |                      |                 |
|-------------------------------------|-----------------|------------------|-------------------|----------------------|-----------------|
|                                     | Your Dist       | trict/School Nam | e Here (123456    | )                    |                 |
| OVERVIEW                            | GENERAL         | LOCATION         | PERSONNEL         | RELATIONSHIP         |                 |
| ♠ Organization                      | -               | 9                |                   | • Address            | 0               |
| NAME Your District/School Name Here |                 | Phy              | sical Address     |                      | 0               |
| ORGANIZATION TYPE Public School     |                 | ADDF             | RESS 123 Fake St. |                      | COUNTY Franklin |
| IRN 123456 GRAD                     | ELEVEL 3-5      | CITY             | Columbus          | STATE OH             | ZIP 43002       |
| STATUS Open COUN                    | ITY Franklin    | Mail             | ing Address       |                      | •               |
| PHONE 555-555-1234 FAX 5            | 555-555-1235    | ADDF             | RESS 123 Fake St. |                      | COUNTY Franklin |
| EMAIL                               |                 | CITY             | Columbus          | STATE OH             | ZIP 43002       |
| WEB URL                             |                 |                  | SHOW              | ALL OR UPDATE ADDRES | SSES            |
| SHOW OR UPDATE ORGANIZ/             | ATION DETAILS   |                  |                   |                      |                 |
| Relationships                       |                 | 9                |                   | L Roles              | •               |
| Hierarchy Organization              |                 | Prin             | cipal             |                      |                 |
| NAME District Name Here             |                 | NAME             | Adam Smith        |                      |                 |
| IRN 123457 PHON                     | IE 555-555-9876 | STAT             | US Active         | PHONE                |                 |
| EMAIL Fake.email@DistrictName.org   |                 | EMAI             | L                 |                      |                 |
| SHOW ALL OR UPDATE REL              | ATIONSHIPS      |                  | SHOW ALL C        | R UPDATE ROLES AND   | PERSONS         |

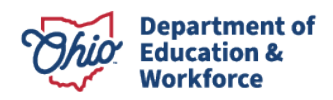

The "**Organization Identity**" section lists the name, organization type, and status information, as well as the "**School Information**" which includes school type and grade spans.

|                                                                                                 | Your <u>Dis</u> t | GENERAL<br>trict/School Name He | ere (123456 <u>)</u> |                                              |         |           |           |
|-------------------------------------------------------------------------------------------------|-------------------|---------------------------------|----------------------|----------------------------------------------|---------|-----------|-----------|
| OVERVIEW                                                                                        | GENERAL           | LOCATION PE                     | RSONNEL              | RELATIONS                                    | HIP     |           |           |
| Organization Identity                                                                           |                   |                                 | Conta                | ct Information                               | 1       |           |           |
| NAME Your District/School Name Here<br>ORGANIZATION TYPE Public School                          |                   | PHONE TYPE                      | PHONE<br>NUMBER      | EXTENSION                                    | PRIMARY | PRIVATE   | EDIT      |
| ORGANIZATION STATUS Open<br>DUNS NUMBER<br>DUNS EXPIRATION DATE                                 |                   | OFFICE PHONE<br>NUMBER          | 555-555-1234         | None                                         | Y       | N         |           |
| CREATED ON July 30, 2003<br>LAST UPDATED ON June 25, 2018<br>WEB URL<br>DISTRICT'S PROFILE PAGE |                   | FAX NUMBER                      | 555-555-1235         | None                                         | Y       | N         |           |
|                                                                                                 | <b>Ø</b> EDIT     | ADD NEW PHOT     EMAIL ADDRESS  | NE NUMBER            | PRIMARY                                      |         | PRIVATE   |           |
| School Information                                                                              |                   | • ADD NEW EMAI                  | LADDRESS             |                                              |         |           |           |
| SCHOOL TYPE Elementary School<br>NCES SCHOOL ID None<br>GRADE-LEVEL 3-5                         |                   |                                 | Organizat            | tion Classifica                              | tion    |           |           |
| ESTIMATED STUDENT ENROLLMENT 398<br>ESTIMATED TEACHER COUNT 24                                  | 6 EDIT            | ORGANIZATION CL<br>TYPE         | ASSIFICATION         | ORGANIZATION<br>CLASSIFICATIO<br>DESCRIPTION | N       |           |           |
|                                                                                                 |                   | • ADD NEW CLAS                  | SIFICATION           |                                              |         |           |           |
|                                                                                                 |                   |                                 | Schoo                | Classification                               | 1       |           |           |
|                                                                                                 |                   |                                 |                      |                                              |         | C ADD CLA | SSIFICATI |

### **Changing a School Name or Operating Status**

To change a school name or update the operating status, navigate to the "Organization Details" page for that IRN under the "General" tab in the top header. Click "**Edit**" in the "**Organization Identity**" section.

| Organization Identity               |        |
|-------------------------------------|--------|
| NAME Your District/School Name Here |        |
| ORGANIZATION TYPE Public School     |        |
| COUNTY Franklin                     |        |
| ORGANIZATION STATUS Open            |        |
| DUNS NUMBER                         |        |
| DUNS EXPIRATION DATE                |        |
| CREATED ON July 30, 2003            |        |
| LAST UPDATED ON June 25, 2018       |        |
| WEB URL                             |        |
| DISTRICT'S PROFILE PAGE             |        |
|                                     | 🕼 EDIT |

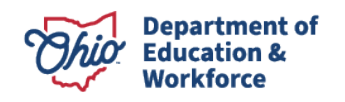

3 | Requesting Changes in OEDS | 2025

Complete your long and/or short name changes in the "**Please Update Organization Identity**" popup window.

Use the "**Organization Status**" dropdown to change the operating status of an IRN. Note, the "*Merged*" option is no longer used. Please contact the <u>Department's OEDS Administrator</u> for guidance if you intend to combine schools.

Once completed, click "**Submit for Approval**" to submit these changes to the Department's OEDS team for review/approval. This will create a change request in the OEDS system that must be reviewed by an OEDS administrator at the Department. These requests are put into a queue and will be reviewed in the order they are received.

For name changes, there are typically no follow up questions. However, for status changes, the Department's OEDS team may reach out and ask for clarification or reasoning for the change.

| Organization Category                                      |     | Organization Type                |   |
|------------------------------------------------------------|-----|----------------------------------|---|
| School                                                     | ~   | Public School                    | ~ |
| Long Name                                                  |     |                                  |   |
| Your District/School Name here                             | е   |                                  | ~ |
| Short Name                                                 |     |                                  |   |
| District/School Name                                       |     |                                  | ~ |
| Organization Status                                        |     |                                  |   |
| Open 🗸                                                     | ~   |                                  |   |
| Open<br>Closed<br>Under Construction<br>Merged<br>Inactive | -10 | DNAL)<br>District's Profile Page |   |
| www.Organization.com                                       |     |                                  |   |
| ODE Designated County                                      |     | DUNS Number                      |   |
| Franklin 🗸                                                 | ~   |                                  |   |
| DUNS Number Expiration Date                                |     |                                  |   |
| MM/DD/YYYY                                                 |     |                                  |   |
|                                                            |     |                                  |   |

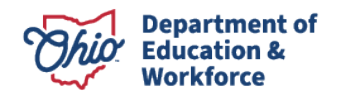

### **Changing School Type or Grade Span**

To change a school type or update the grade levels served, navigate to the "Organization Details" page for that IRN under the "General" tab in the top header. Click "**Edit**" in the "**School Information**" section.

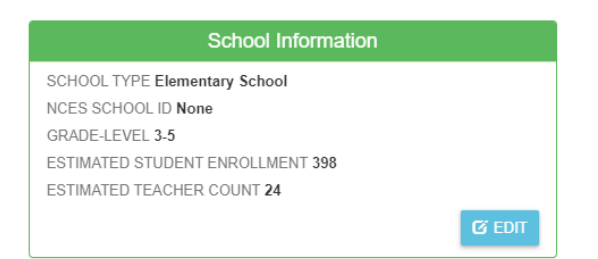

Use the "**School Type**" dropdown to reflect the grades being served. You will also be able to select each individual grade that will be served at this site in the "**Select All Grade Levels Served**" section The "**Grade Span of School**" section will show you the final list of grades that have been selected. Please be sure to review this before submitting for approval.

Once completed, click "**Submit for Approval**" to submit these changes to the Department's OEDS team for review/approval. This will create a change request in the OEDS system that must be reviewed by an OEDS administrator at the Department. These requests are put into a queue and will be reviewed in the order they are received. For grade span changes, the Department's OEDS team typically follows up with questions about the nature of the changes and the reasoning so that they can ensure all students are still being served.

| School Type                                                                                                    | NCES School ID                                                                                                    |
|----------------------------------------------------------------------------------------------------|----------------------------------------------------------------------------------------------------|
|                                                                                                    |                                                                                                    |
| Elementary School                                                                                                    | <u> </u>                                                                                                    |
| Please select one                                                                                                    |                                                                                                    |
| High School                                                                                                    | Estimated Tasabar Count                                                                                                    |
| Junior High School                                                                                                    | Estimated reacher Count                                                                                                    |
| Middle School                                                                                                    | 24                                                                                                    |
| Elementary School                                                                                                    |                                                                                                    |
| Third Grade     Third Grade     Fifth Grade     Seventh Grade     Ninth Grade     Eleventh Grade     Post Secondary     Special Needs | <ul> <li>Fourth Grade</li> <li>Sixth Grade</li> <li>Eighth Grade</li> <li>Tenth Grade</li> <li>Tweffth Grade</li> <li>Ungraded</li> </ul> |
| ade span of school:                                                                                                    |                                                                                                    |
| 3-5                                                                                                    |                                                                                                    |

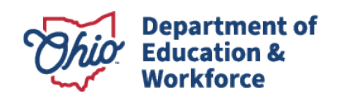

### **Changing Funding Details**

To update funding details, navigate to the "Organization Details" page for that IRN under the "General" tab in the top header. Click "**Edit**" in the "**Funding Details**" section.

| Funding Details                 |        |
|---------------------------------|--------|
| ORACLE LOCATION CODE            |        |
| VENDOR NUMBER                   |        |
| VENDOR ADDRESS CODE             |        |
| FEDERAL TAX ID                  |        |
| DISTRICT CODE                   |        |
| STATE AUDITOR DISTRIBUTION CODE |        |
| STATE TAX ID                    |        |
|                                 | 🖸 Edit |

Complete your changes in the "Please Update Funding Information" pop-up window.

Once completed, click "**Submit for Approval**" to submit these changes to the Department's OEDS team for review/approval. This will create a change request in the OEDS system that must be reviewed by an OEDS administrator at the Department. These requests are put into a queue and will be reviewed in the order they are received.

| RACLE LOCATION CODE             |                     |
|---------------------------------|---------------------|
| Vendor Number                   | Vendor Address Code |
| Fedral Tax ID                   | District Code       |
| State Auditor Distribution Code | State Tax ID        |
|                                 |                     |
|                                 |                     |

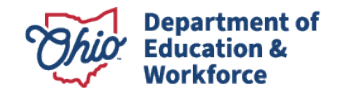

### **Changing School Classification**

To add or change a school classification, navigate to the "Organization Details" page for that IRN under the "General" tab in the top header. Click "**Add Classification**" in the "**School Classification**" section.

|                                                                                    | Your Dist | GENER/                  | AL<br>e Here (123456) |                                              |         |            |            |
|------------------------------------------------------------------------------------|-----------|-------------------------|-----------------------|----------------------------------------------|---------|------------|------------|
| OVERVIEW                                                                           | GENERAL   | LOCATION                | PERSONNEL             | RELATIONS                                    | HIP     |            |            |
| Organization Identity                                                              |           |                         | Conta                 | act Information                              |         |            | -          |
| NAME Your District/School Name Here<br>ORGANIZATION TYPE Public School             |           | PHONE TYPE              | PHONE<br>NUMBER       | EXTENSION                                    | PRIMARY | PRIVATE    | EDIT       |
| COUNTY Franklin<br>ORGANIZATION STATUS Open<br>DUNS NUMBER<br>DUNS EXPIRATION DATE |           | OFFICE PHON<br>NUMBER   | E 555-555-1234        | None                                         | Y       | N          |            |
| CREATED ON July 30, 2003<br>LAST UPDATED ON June 25, 2018<br>WEB URL               |           | FAX NUMBER              | 555-555-1235          | None                                         | Y       | N          |            |
|                                                                                    | 🕑 EDIT    | ADD NEW     EMAIL ADDRE | PHONE NUMBER          | PRIMARY                                      |         | PRIVATE    |            |
| School Information                                                                 |           | ADD NEW                 | EMAIL ADDRESS         |                                              |         |            |            |
| SCHOOL TYPE Elementary School<br>NCES SCHOOL ID None<br>GRADE-LEVEL 3-5            |           |                         | Organiza              | tion Classifica                              | tion    |            | -          |
| ESTIMATED STUDENT ENROLLMENT 398<br>ESTIMATED TEACHER COUNT 24                     | 🕑 EDIT    | ORGANIZATIO<br>TYPE     | ON CLASSIFICATION     | ORGANIZATION<br>CLASSIFICATIO<br>DESCRIPTION | N       |            |            |
| L                                                                                  |           | ♦ ADD NEW               | CLASSIFICATION        | ol Classification                            | 1       |            |            |
|                                                                                    |           |                         |                       |                                              |         | 🖸 ADD CLAS | SIFICATION |

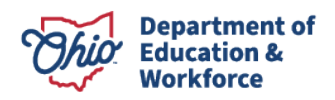

Use the "**Please Add School Classification**" pop-up window to select the classification that best reflects the nature of your school.

Once completed, click "**Submit for Approval**" to submit these changes to the Department's OEDS team for review/approval. This will create a change request in the OEDS system that must be reviewed by an OEDS administrator at the Department. These requests are put into a queue and will be reviewed in the order they are received.

For classification changes, the Department's OEDS team typically follows up with questions about the nature of the changes and the reasoning, so that they can ensure the proper classification has been selected.

| SELECT APPROPRIATE VIRTUAL SCHOOL S     | TATUS  |
|-----------------------------------------|--------|
| Site Based School                       |        |
| Virtual School                          |        |
| Blended School                          |        |
| STEM School                             |        |
| SELECT APPROPRIATE SCHOOL CLASSIFIC     | ATIONS |
| Approved Teacher Education College      |        |
| Prekindergarten Associate Certification |        |
|                                         |        |
|                                         |        |

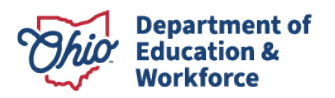

### **Changing District or School Locations**

To get to the "Location Details" page where you will be able to edit addresses, find the "**Address**" section under the "Overview" tab. Click on "**Show All or Update Addresses**" to edit this information.

| You                                 | OVERV<br>Ir District/School Na | 'IEW<br>ame Here (1234 | 56)               |                 |
|-------------------------------------|--------------------------------|------------------------|-------------------|-----------------|
| OVERVIEW GENER                      | RAL LOCATION                   | PERSONNE               | EL RELATION       | SHIP            |
| 合 Organization                      | •                              |                        | • Address         | 9               |
| NAME Your District/School Name Here | P                              | hysical Address        |                   | •               |
| ORGANIZATION TYPE Public School     | AE                             | DRESS 123 Fake St.     |                   | COUNTY Franklin |
| IRN 123456 GRADE LEVEL 3-5          | CI                             | TY Columbus            | STATE OH          | ZIP 43002       |
| STATUS Open COUNTY Franklin         | M                              | ailing Address         |                   | •               |
| PHONE 555-555-1234 FAX 555-555-1235 | AE                             | DRESS 123 Fake St.     |                   | COUNTY Franklin |
| EMAIL                               | CI                             | TY Columbus            | STATE OH          | ZIP 43002       |
| WEB URL                             |                                | SHO                    | WALL OR UPDATE AL | DDRESSES        |
| SHOW OR UPDATE ORGANIZATION DETAILS | •<br>•                         |                        | L Roles           | 0               |
| Hierarchy Organization              | P                              | rincipal               |                   |                 |
| NAME District Name Here             | NA                             | AME Adam Smith         |                   |                 |
| IRN 123457 PHONE 555-555-9876       | 6 ST                           | ATUS Active            | PHON              | IE              |
| EMAIL Fake.email@DistrictName.org   | EM                             | IAIL                   |                   |                 |
| SHOW ALL OR UPDATE RELATIONSHIPS    |                                | SHOW AL                | L OR UPDATE ROLES | AND PERSONS     |

#### To change the physical and/or mailing address, click "**Edit**.

| (                          | OVERVIEW     | GENERAL        | LOCATION          | PERSONNEL        | RELATIONSHIP                                                                         |
|----------------------------|--------------|----------------|-------------------|------------------|--------------------------------------------------------------------------------------|
| ACK TO OVERVIEW 💿 ADD      | NEW ADDRESS  |                |                   |                  |                                                                                      |
|                            | Locati       | on Type: Prima | гу                |                  | - 🐥 Help Text                                                                        |
| OCATION NAME: YOUF         | R DISTRICT/S | CHOOL NAME     | HERE              |                  | REQUIRED FIELDS FOR AN                                                               |
| Physical Address           | •            | Mai            | ling Address      | ٩                | CHANGES<br>STANDARDIZE ADDRESS                                                       |
| ODRESS LINE 1 123 Fake St. | DUS STATE OH | 2 ADDI<br>COU  | NTY Franklin CITY | Columbus STATE O | H CONTACT INFO                                                                       |
| IIP 43002 MA               | IL STOP      | ZIP            | 43002<br>EDIT     | MAIL STOP        | ANY CHANGES TO YOUR<br>ORGANIZATION LOCATIO<br>» Required Fields<br>IC Location Type |

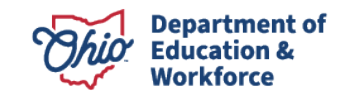

10- Zip

Use the "**Please Update the Address**" pop-up window to edit the "Location Name" and/or street name, city, state, county, and zip code.

*Note*: Editing "Location Name" does not change the name of the building or the district. This is simply a name used to help you identify the addresses.

Before submitting for approval, please attempt to standardize the address by clicking "**Standardize**." This tries to match the address you have entered with addresses on file with the United States Postal Service. If the address is not able to be standardized, you may go ahead and "**Submit for Approval**." However, we do ask that you send an email to the <u>Department's OEDS Administrator</u> letting them know that the address is correct as you entered it.

Submitting changes will create a change request(s) in the OEDS system that must be reviewed by an OEDS administrator at the Department. These requests are put into a queue and will be reviewed in the order they are received.

For address changes, the Department's OEDS team typically does not have follow up questions, but they may reach out if they are unable to standardize the address themselves.

| Primary          | ~     | Your Distri           | ne<br>ct or School name here |
|------------------|-------|-----------------------|------------------------------|
|                  |       |                       | •                            |
| Address Type     |       |                       |                              |
| Physical Address |       |                       |                              |
| Address Line 1   |       | Address Line          | e 2                          |
| 123 Fake st      | ~     | Optional              |                              |
| City             | State |                       | County                       |
| Columbus 🗸       | ОН    | <ul> <li>✓</li> </ul> | Franklin 🖌 🔹                 |
| Zip              |       | Mail stop             |                              |
| 43002            | ~     | Optional              |                              |
|                  |       |                       |                              |
|                  | •     | optional              |                              |

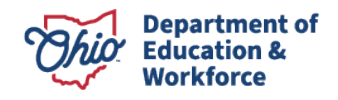

### **Getting to Relationship Details**

After logging into OEDS and searching for an IRN, you should see a screen similar to the one below. To get to the "Relationship Details" page where you will be able to edit connections with other organizations, find the "**Relationships**" section under the "Overview" tab in the top header. Click on "**Show All or Update Relationships**" to edit this information.

|                                     | OVERVIEW                             |
|-------------------------------------|--------------------------------------|
| Your Distri                         | ict/School Name Here (123456)        |
| OVERVIEW GENERAL                    | LOCATION PERSONNEL RELATIONSHIP      |
|                                     |                                      |
|                                     | Physical Address 0                   |
|                                     |                                      |
| ORGANIZATION TYPE Public School     | ADDRESS 123 Fake St. COUNTY Franklin |
| IRN 123456 GRADE LEVEL 3-5          | CITY Columbus STATE OH ZIP 43002     |
| STATUS Open COUNTY Franklin         | Mailing Address <b>Q</b>             |
| PHONE 555-555-1234 FAX 555-555-1235 | ADDRESS 123 Fake St. COUNTY Franklin |
| EMAIL                               | CITY Columbus STATE OH ZIP 43002     |
| WEB URL                             | SHOW ALL OR UPDATE ADDRESSES         |
| SHOW OR UPDATE ORGANIZATION DETAILS |                                      |
| & Relationshins                     | Roles O                              |
| Hierarchy Organization              | Principal                            |
| NAME District Name Here             | NAME Adam Smith                      |
| IRN 123457 PHONE 555-555-9876       | STATUS Active PHONE                  |
| EMAIL Fake.email@DistrictName.org   | EMAIL                                |
| SHOW ALL OR UPDATE RELATIONSHIPS    | SHOW ALL OR UPDATE ROLES AND PERSONS |

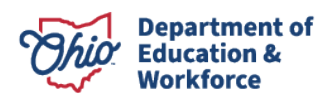

### Adding a New Information Technology Centers (ITC)

To add a new ITC connected to a district, navigate to the "Relationship Details" page for that IRN under the "Relationship" tab in the top header.

The "Relationship Details" page should look similar to the one below. Here we are using the Columbus City School District as an example.

 RELATIONSHIP Columbus City Schools District (043802) **OVERVIEW** GENERAL LOCATION PERSONNEL RELATIONSHIP Filter By Org Type ADD NEW PARENT RELATIONSHI Show All Relationships Organization Parent Relationship Information ASSOCIATED ORGANIZATION ORGANIZATION RELATIONSHIP BEGIN DATE STATUS EDIT (OR) REMOVE END DATE RELATIONSHIP COLUMBUS CITY CTPD (200035) CAREER TECHNICAL PLANNING DISTRICT 4/26/2003 12/31/2500 CURRENT C A COLUMBUS CITY SCHOOLS (043802) INFORMATION TECHNOLOGY CENTER 4/26/2003 12/31/2500 CURRENT Ø Ô COLUMBUS CITY SCHOOLS DISTRICT (043802) HIERARCHY ORGANIZATION 12/31/2500 CURRENT 4/26/2003 Ø A

Click on "Add New Parent Relationship" near the top of the page.

Use the "**Please Add Organization Relationship**" pop-up window to complete the organization relationship type dropdown and enter the name or IRN of the ITC. Once completed, click "**Submit for Approval**" to submit these changes to the Department's OEDS team for review/approval. This will create a change request in the OEDS system that must be reviewed by an OEDS administrator at the Department. These requests are put into a queue and will be reviewed in the order they are received.

| Please Add Organization Relationship                                                | ×                             |
|-------------------------------------------------------------------------------------|-------------------------------|
| Organization Relationship Type                                                      |                               |
| Information Technology Center                                                       | <ul> <li>✓</li> </ul>         |
| Enter a part of the organization name or IRN that will be as<br>Search organization | sociated to this organization |
| ⊗ CANCEL                                                                            | A SUBMIT FOR APPROVAL         |

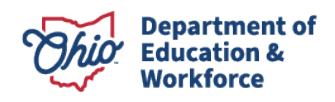

### **Editing an Existing Information Technology Center (ITC)**

To change the existing ITC linked to a district, navigate to the "Relationship Details" page for that IRN under the "Relationship" tab in the top header.

Find the "**Information Technology Center**" in the list of organization relationship types and use the blue "**Edit**" and red "**Remove**" icons to change the relationship.

|                                         | OVERVIEW GENERAL                      | LOCATION           | PERSONNEL           | RELATIONSHIP |                                     |  |  |  |  |  |
|-----------------------------------------|---------------------------------------|--------------------|---------------------|--------------|-------------------------------------|--|--|--|--|--|
| BACK TO OVERVIEW     Filter By Org Type | ADD NEW PARENT RELATIONSHIP           | Show All Relations | ships 🗖             |              |                                     |  |  |  |  |  |
|                                         | Organiz                               | ation Parent Relat | ionship Information |              |                                     |  |  |  |  |  |
| ASSOCIATED ORGANIZATION                 | ORGANIZATION RELATIONSHIP<br>TYPE     | BEGIN DATE         | END DATE            | STATUS       | EDIT (OR)<br>REMOVE<br>RELATIONSHIP |  |  |  |  |  |
| COLUMBUS CITY CTPD (200035)             | CAREER TECHNICAL PLANNING<br>DISTRICT | 4/26/2003          | 12/31/2500          | ) CURRENT    |                                     |  |  |  |  |  |
| COLUMBUS CITY SCHOOLS (043802)          | INFORMATION TECHNOLOGY<br>CENTER      | 4/26/2003          | 12/31/2500          | ) CURRENT    | ©<br>()                             |  |  |  |  |  |
| COLUMBUS CITY SCHOOLS DISTRICT (043802) | HIERARCHY ORGANIZATION                | 4/26/2003          | 12/31/2500          | ) CURRENT    |                                     |  |  |  |  |  |
| COLUMBUS CITY SCHOOLS DISTRICT (043802) | CNS REPORTING ORGANIZATION            | 4/26/2003          | 12/31/2500          | ) CURRENT    |                                     |  |  |  |  |  |
| COLUMBUS CITY SCHOOLS LPDC (013541)     | LOCAL PROF DEV COMMITTEE              | 12/12/2012         | 12/31/2500          | ) CURRENT    | <b>(</b>                            |  |  |  |  |  |
| FOR OF OFNITENLOUID (046020)            | DIOTRIOTICOO A ORCEMENT               | 5/05/047           | 42/24/2000          | OUDDENT      |                                     |  |  |  |  |  |

*Note:* There have been several instances where a district's OEDS-R Organization Administrator was not able to edit this relationship. In these instances, we recommend adding a new parent relationship and creating a new ITC relationship (see previous section), then emailing the <u>Department's OEDS Administrator</u> to explain the situation so that the old relationship can be removed for you.

If you are able to edit a relationship you will see a screen similar to the one below. Use the "**Please Update the Organization Relationship**" pop-up window to enter the name or IRN of the ITC. After selecting a new ITC, click "**Submit**."

| Please Update Organization Relat           | tionship X                                      |
|--------------------------------------------|-------------------------------------------------|
| ORGANIZATION RELATIONSHIP TYPE             | Information Technology Center                   |
| CURRENT ORGANIZATION                       | Columbus City Schools                           |
| Enter a part of the organization name or I | RN that will be associated to this organization |
| Search organization                        | × .                                             |
| ⊗ CANCEL                                   |                                                 |

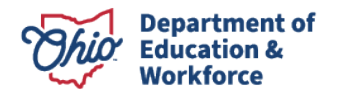

13 | Requesting Changes in OEDS | 2025

This will create a change request in the OEDS system that must be reviewed by an OEDS administrator at the Department. These requests are put into a queue and will be reviewed in the order they are received.

For relationship changes, the Department's OEDS team typically follows up with questions about the nature of the changes and the reasoning so that they can ensure the proper connections between organizations are being made.

To speed up the approval process, you can email the <u>Department's OEDS Administrator</u> detailing the following:

- Why you requested the change
- Effective date
- New ITC name and IRN
- District's name and IRN

The Department's OEDS team will then be in touch with you to discuss your changes and guide you through the approval process.

#### **Requesting a New Organization**

In order to open a new IRN, you must create a new organization. Click on "Create Organization" on the top red banner of the OEDS page. This page contains instructions on how to request a new IRN as well as the required roles in OEDS for making this request.

|                                                                                                    | INSTRUCTIONS FOR CREATING A NEW ORGA                                                                                                 | NIZATION                                                                                                    |
|----------------------------------------------------------------------------------------------------|----------------------------------------------------------------------------------------------------|----------------------------------------------------------------------------------------------------|
| ·📢 Instruc                                                                                                    | ctions for Creating a New Organization                                                                                               | 🐥 Help Text                                                                                                    |
| order to create your Organization<br>and to follow these steps:                                                                                                    | on in the Ohio Educational Directory System (OEDS) you will                                                                          | SAFE                                                                                                    |
| READ ALL O                                                                                                    | F THESE STEPS BEFORE PROCEEDING                                                                                                    | OEDS ORGANIZATION APPLICANT ROLE                                                                                                    |
| <ul> <li>&gt;&gt;&gt; Obtain a SAFE Account</li> <li>&gt;&gt;&gt;&gt;&gt;&gt;&gt;&gt;&gt;&gt;&gt;&gt;&gt;&gt;&gt;&gt;&gt;&gt;&gt;&gt;&gt;&gt;&gt;&gt;&gt;&gt;&gt;&gt;&gt;&gt;&gt;&gt;</li></ul> | olicant Role (See more detailed instructions to the right)<br>on that has no parent organization with administrative authority<br>OR | PARENT HIERARCHY ORGANIZATION<br>You need the "OEDS ORGANIZATION APPLICANT<br>ROLE", if you are not currently assigned the role of<br>OEDS Organization Administrator, Superintendent, or<br>Treasurer, or if you have one of those roles but this new<br>organization is not related to the organization where<br>you have one of those roles. The OEDS Organization |
| AF It<br>Click HERE to create a new organ<br>organization.                                                                                                    | R READING THE ABOVE STEPS                                                                                                    | Applicant role is requested through SAFE. You only<br>need to request this role one time.                                                                                                    |
|                                                                                                    | CONTACT INFORMATION                                                                                                    | View Document                                                                                                    |
| For any other Questions<br>ICP Please Contact OEDS.Contact                                                                                                    | actUs@education.ohio.gov                                                                                                    |                                                                                                    |

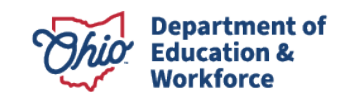

In general, you only need to provide basic information, including type of organization, IRN name, physical address this IRN will operate from, mailing address for this IRN, and grade span that this IRN will serve.

Use the "**Please Provide Organization Details**" pop-up window to complete the new organization request. If you're not sure which organization type you are trying to create, click "**Click Here to Start**" for helpful information.

|                      |                                                            | CREATE A M                  | NEW ORGANIZATIO      | )N                  |  |        |
|----------------------|------------------------------------------------------------|-----------------------------|----------------------|---------------------|--|--------|
|                      | $\bigcirc$                                                 |                             |                      |                     |  |        |
|                      |                                                            | ♠ Please Prov               | vide Organization De | etails              |  |        |
|                      |                                                            | START CREATIN               | G A NEW ORGANIZ      | ZATION              |  |        |
| IF YOU ARE NOT SU    | RE WHICH ORGANIZATION TYP                                  | PE YOU ARE TRYING TO CREATE |                      | CLICK HERE TO START |  |        |
| IF YOU ALREADY KN    | IF YOU ALREADY KNOW YOUR ORGANIZATION TYPE Public School ~ |                             |                      |                     |  | ~      |
|                      |                                                            | ENTER ORG                   | GANIZATION DETAIL    | LS                  |  |        |
| Organization Name    |                                                            |                             | ODE Designated       | County              |  |        |
| Western Toledo       |                                                            |                             | Lucas                |                     |  | ~      |
| Phone Number         |                                                            |                             | Fax Number           |                     |  |        |
|                      |                                                            |                             | Optional xxx-xx      | 07-30000            |  |        |
| Organization Email A | Address                                                    |                             | WEB URL              |                     |  |        |
|                      |                                                            |                             |                      |                     |  |        |
|                      |                                                            |                             |                      |                     |  |        |
|                      |                                                            |                             |                      |                     |  | Next → |

Complete the questions in the "**Start Creating a New Organization**" pop-up window. Once you have answered these questions, click "**Save.**"

| Start Creating a New Organization                                                                               | ×        |
|----------------------------------------------------------------------------------------------------|----------|
| PLEASE SELECT ONE FROM THE FOLLOWING LIST TO GET ORGANIZATION TYPE FOR CREATING A NEW ORGANIZATION              |          |
| Is Your Organization a School?                                                                                  |          |
| Is Your Organization a College?                                                                                 |          |
| Is your organization related to Community School sponsorship or management?                                     |          |
| Does your organization just need access to a specific application (program) within ODE?                         |          |
| Your organization does not fit the description or definition of the previously mentioned types, but you provide |          |
| Your organization does not fit the description or definition of the previously mentioned types, but             |          |
| ⊗ CANCEL NEXT                                                                                                   | <b>→</b> |

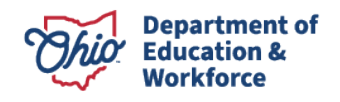

| Start Creating a New Organization                                                                                                    | ×    |
|----------------------------------------------------------------------------------------------------|------|
| PLEASE SELECT TO GET ORGANIZATION TYPE FOR CREATING A NEW ORGANIZATION                                                                                                    |      |
| Are you a Superintendent, Treasurer, or OEDS Organization Administrator for a public district trying to open up a new school?                                                                      |      |
| Are you a public school sponsored by an Ohio Department of Education authorized sponsor and have a Preliminary Agreement<br>and/or a Contract?                                                     |      |
| Are you a school and have you worked with the Nonpublic Educational Options Office of the Ohio Department of Education and a you at "Letter of Approval" status?                                   | are  |
| Are you a Vocational School overseen by a Joint Vocational School District?                                                                                                    |      |
| Are you required by the Ohio Revised Code to become a state supported school?                                                                                                    |      |
| Are you a Science, Technology, Engineering and Mathematics school authorized under Chapter 3326 of the Ohio Revised code to<br>a STEM designated school and have you been to the STEM subcommitte? | ) be |
| Are you a school that provides evening classes or classes for adults only?                                                                                                    |      |
| ← BACK                                                                                                    | νE   |

The "Organization Type" will be filled in on the first page of the application. Enter the name that you would like your new organization to be called.

*Note*: "**Organization Name**" should **not** be the name of your district. It is the name that you want the resulting building/organization to be called once a new IRN is created.

You will also be asked to put in the county you will be operating this IRN out of as well as basic contact information.

Next, complete the "Organization Physical Address" section. Please attempt to standardize the address by clicking "**Standardize**." This tries to match the address you have entered with addresses on file with the United States Postal Service. Click "Next" to proceed.

|                             |                    | CREATE          | A NEW ORGANIZATION       |        |              |          |
|-----------------------------|--------------------|-----------------|--------------------------|--------|--------------|----------|
|                             | •                  |                 |                          | Ø      |              |          |
|                             |                    | 🕈 Organ         | ization Physical Address |        |              |          |
| LOCATION TYPE Location Name | PRIM               | ARY             | ADDRESS TYPE             | PHYS   | ICAL ADDRESS |          |
| Western Toledo Prep Acad    | demy               |                 |                          |        |              |          |
| Address Line 1              |                    |                 | Address Line 2           |        |              |          |
| 6145 Hill Ave               |                    |                 | Optional                 |        |              |          |
| City                        |                    | State           |                          | County |              |          |
| Toledo                      |                    | ОН              | ~                        | Lucas  |              | ~        |
| Zip                         |                    |                 | Mail Stop                |        |              |          |
| 43615                       |                    |                 | Optional                 |        |              |          |
| Please Select if Physical / | Address is same as | Mailing Address |                          |        | i∰ Sta       | ndardize |
| + Back                      |                    |                 |                          |        |              | Next 🔶   |

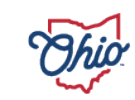

Department of Education & Workforce Next, enter the mailing address for the organization. Often this is separate from the physical address as mail is routed to a district office. Please attempt to standardize the address by clicking "**Standardize**." Click "Next" to proceed.

| Image: Constraint of the second second se |             |
|----------------------------------------------------------------------------------------------------|-------------|
| Interse     Interse       LOCATION TYPE     PRIMARY       Address Line 1     Address Line 2       6145 Hill Ave     Optional       City     State       Toledo     OH       Zip     Mail Stop       43615     Optional                                                                                                    |             |
| IDCATION TYPE         PRIMARY         ADDRESS TYPE         MAILING ADDRESS           Address Line 1         Address Line 2         Address Line 2           6145 Hill Ave         Optional         Optional           City         State         County           Toledo         OH         Lucas           Zip         Mail Stop         Address Line 2                                                                                                    |             |
| 6145 Hill Ave         Optional           City         State         County           Toledo         OH         V         Lucas           Zip         Mail Stop         Optional                                                                                                    |             |
| City         State         County           Toledo         OH         Lucas           Zip         Mail Stop           43615         Optional                                                                                                    |             |
| Toledo         OH         Lucas           Zip         Mail Stop           43615         Optional                                                                                                    |             |
| Zip         Mail Stop           43615         Optional                                                                                                    | ~           |
| 43615 Optional                                                                                                    |             |
|                                                                                                    |             |
|                                                                                                    |             |
|                                                                                                    | Standardize |
| + Back                                                                                                    | Next →      |

Next, you will be asked about Federal Tax ID and UEI numbers. You **do not** need to have these to complete the application. The only information **required** on this page is the "**Grade Levels Served**," and any "**Hierarchy**" organization you wish to operate under (your district). Click "Next" to proceed.

|                                 |   | CREA  | TE A NEW ORGANIZATION        |           |         |
|---------------------------------|---|-------|------------------------------|-----------|---------|
|                                 | • |       |                              |           |         |
|                                 |   | 🗐 Ple | ase Provide Optional Details |           |         |
|                                 |   | ENT   | FER OPTIONAL DETAILS         |           |         |
| Fedral Tax ID                   |   |       | UEI Number                   |           |         |
| Optional                        |   |       | Optional                     |           |         |
| Grade Level Served              |   |       | FISCAL Agent                 |           |         |
|                                 |   | •     | Optional (Add FISCAL Organ   | nization) | 0       |
| ITC                             |   |       | SST                          |           |         |
| Optional (Add ITC Organization) |   | •     | Optional (Add SST Organiza   | ation)    |         |
| Hierarchy                       |   |       |                              |           |         |
| Test                            |   | 0     |                              |           |         |
|                                 |   |       |                              |           |         |
| - Back                          |   |       |                              |           | Next -> |

Next, upload any supporting documents you want to attach to this application.

|                   |            | CREATE   | A NEW ORGANIZATIO     | N    |        |
|-------------------|------------|----------|-----------------------|------|--------|
|                   | $\bigcirc$ |          |                       |      |        |
|                   |            | Ø Please | Upload Optional Docum | ents |        |
|                   |            | UPI      | LOAD DOCUMENTS        |      |        |
| PROOF OF ADDRESS  |            |          | + Add Document        |      |        |
| TAX ID FORM (W-9) |            |          | + Add Document        |      |        |
| MISCELLANEOUS DO  | CUMENTS    |          | + Add Document        |      |        |
| ( Bask            |            |          |                       |      | Next → |
|                   |            |          |                       |      |        |

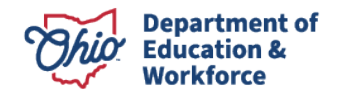

17 | Requesting Changes in OEDS | 2025

The final page of the application allows you to review all the information you provided before submitting for approval. If you leave the application before clicking "**Submit**," it will not be sent for approval as it will show a status of "Started" in the OEDS system and not "Submitted."

|                       |                       | CREATE A NEV    | W ORGANIZATION                     |             |              |             |
|-----------------------|-----------------------|-----------------|------------------------------------|-------------|--------------|-------------|
|                       | •                     |                 |                                    |             |              |             |
|                       | ~                     | Please Verify a | nd Submit For Approva              | al          |              |             |
|                       |                       | ORGANIZA        | TION DETAILS                       |             |              |             |
| ORGANIZATION NAME     | WESTERN TOLEDO PR     | EP ACADEMY      | APPLICATION KEY                    |             | 107265       |             |
| ORGANIZATION TYPE     | Public School         |                 | ODE DESIGNATED C                   | OUNTY       | Lucas        |             |
| PHONE NUMBER          | 614-623-5345          |                 | FAX NUMBER                         |             |              |             |
| EMAIL ADDRESS         |                       |                 |                                    |             |              |             |
| WEB URL               |                       |                 |                                    |             |              |             |
|                       |                       |                 |                                    | 1           |              |             |
| LOCATION NAME WESTERN | TOLEDO PREP ACADEMY   | URGANIZATION    | LOCATION DETAILS                   |             |              |             |
| ADDRESS TYPE PHYSIC   | CAL STANDARDIZED      | YES             | ADDRESS TYPE M                     | AILING      | STANDARDIZED | YES         |
| ADDRESS 6145 Hill Ave | ADDRESS 2             |                 | ADDRESS 6145 Hill Av               | e           | ADDRESS 2    |             |
| COUNTY Lucas          | CITY Toledo STATE     | он              | COUNTY Lucas                       | CITY Toled  | IO STATE OH  |             |
| ZIP 43615             | MAIL STOP             |                 | ZIP 43615                          |             | MAIL STOP    |             |
| GRADE LEVEL SERVED    |                       |                 | FEDERAL TAX ID<br>DUNS NUMBER EXPI | RATION DATE | None         |             |
| HIERARCHY             | Western Toledo Prep A | cademy          | FISCAL AGENT                       |             |              |             |
| ITC                   |                       |                 | SST                                |             |              |             |
|                       |                       | LIST OF DOCU    | MENTS UPLOADED                     |             |              |             |
|                       |                       | CON             | IMENTS                             |             |              |             |
| Subject               |                       |                 |                                    |             |              |             |
| Comment Subject       |                       |                 |                                    |             |              |             |
| Comments Body         |                       |                 |                                    |             |              |             |
| Comment Body          |                       |                 |                                    |             |              |             |
|                       |                       |                 |                                    |             | Add          | d Comment 💿 |
|                       |                       |                 |                                    |             |              |             |
| APPLICATION STATUS    | STARTED               |                 |                                    |             |              |             |
|                       |                       |                 |                                    |             |              |             |

Once submitted, this will create a change request in the OEDS system that must be reviewed by an OEDS administrator at the Department. These requests are put into a queue and will be reviewed in the order they are received.

For new organization requests, the Department's OEDS team typically follows up with questions about the nature of the request and the reasoning for the request.

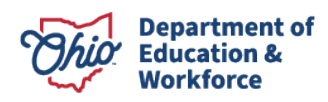

18 | Requesting Changes in OEDS | 2025

To speed up the approval process, you can email the <u>Department's OEDS Administrator</u> detailing the changes you would like to make including creating a new organizing before you actually enter them into the OEDS system. The Department's OEDS team will then be in touch with you to discuss your changes and guide you through the approval process.

**Note:** Once an organization has gone through the approval process and an IRN has been issued, the status in OEDS will show the IRN as "**Under Construction**" until a status change request is made to set it to "**Open**." See page 3, "*Changing a School Name or Operating Status*" for instructions. We typically recommend waiting until the end of the current reporting period to change the IRN status to open (beginning of August).

It is also important to note that for any new and open IRN, a safety plan is required, and if the grade span includes a preschool, then the district will need to work with the <u>Department of Children and</u> <u>Youth's IRN team</u> to have the new IRN entered into their system.

### **Assigning or Removing User Roles**

After logging into OEDS and searching for an IRN, you should see a screen similar to the one below. To get to the "Personnel Details" page where you will be able to edit role assignments, find the "**Roles**" section under the "Overview" tab in the top header. Click on "**Show All or Update Roles and Persons**" to edit this information.

|                                     | OVERVIEW                        |                     |
|-------------------------------------|---------------------------------|---------------------|
| Your Dis                            | trict/School Name Here (123456) |                     |
| OVERVIEW GENERAL                    | LOCATION PERSONNEL REL          | ATIONSHIP           |
|                                     | bbA Q                           | ress                |
| NAME Your District/School Name Here | Physical Address                | <b>Q</b>            |
| ORGANIZATION TYPE Public School     | ADDRESS 123 Fake St.            | COUNTY Franklin     |
| IRN 123456 GRADE LEVEL 3-5          | CITY Columbus STATE OF          | ZIP 43002           |
| STATUS Open COUNTY Franklin         | Mailing Address                 | •                   |
| PHONE 555-555-1234 FAX 555-555-1235 | ADDRESS 123 Fake St.            | COUNTY Franklin     |
| EMAIL                               | CITY Columbus STATE OF          | ZIP 43002           |
| WEB URL                             | SHOW ALL OR UF                  | PDATE ADDRESSES     |
| SHOW OR UPDATE ORGANIZATION DETAILS |                                 |                     |
|                                     | a 💄 Ro                          | oles 💡              |
| Hierarchy Organization              | Principal                       |                     |
| NAME District Name Here             | NAME Adam Smith                 |                     |
| IRN 123457 PHONE 555-555-9876       | STATUS Active                   | PHONE               |
| EMAIL Fake.email@DistrictName.org   | EMAIL                           |                     |
| SHOW ALL OR UPDATE RELATIONSHIPS    | SHOW ALL OR UPDATE              | E ROLES AND PERSONS |

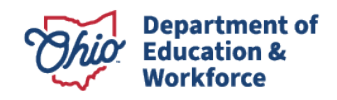

The "Personnel Details" page lists the "**Roles Available to this Organization**," where the current list of roles that can be assigned are displayed, in addition to the "**Persons in this Organization**," where you can find a list of all roles assigned to a specific person in your organization.

|                                                                        |                              | Your Dis       | trict/School Na | me Here (1   | 2345)           |                       |                                                                                |
|------------------------------------------------------------------------|------------------------------|----------------|-----------------|--------------|-----------------|-----------------------|--------------------------------------------------------------------------------|
|                                                                        | OVERVIEW                     | GENERAL        | LOCATION        | PERSO        | NNEL            | RELATIONSHIP          |                                                                                |
| + BACK TO OVERVIEW                                                     |                              |                |                 |              |                 |                       |                                                                                |
|                                                                        | Roles Available              | to this Organi | ization         |              |                 |                       | 🐥 Help Text                                                                    |
| SHOW 10 V ENTRIES                                                      |                              |                | SE/             | ARCH: (super |                 |                       | ROLES ASSOCIATED TO THIS                                                       |
| * ROLES IN ORGANIZATION                                                | DESCRIPTION                  |                | VO. OF PERSO    | NS IN ROLE   | ADD<br>PERSON(S | REMOVE<br>) PERSON(S) | ORGANIZATION SECTION<br>PERSONS IN THIS ORGANIZATION                           |
| SUPERINTENDENT DESIGNEE                                                | Superintendent Designee      |                | 3 Persons       |              | •               | 0                     | SECTION<br>CONTACT INFO                                                        |
| SUPERINTENDENT                                                         | Superintendent               |                | 1 Person        |              |                 | 0                     | ROLES ASSOCIATED TO THIS                                                       |
| SUPERVISOR-EARLY CHILDHOOD<br>EDUCATION                                | Sup-Early Childhood Educa    | tion           | 1 Person        |              | •               | 0                     | To Add Person(s) to Existing Role:     IC+ Click on Add + Button for that Role |
| SUPERVISOR-PRESCHOOL HANDICAPPED<br>EARLY EDUCATION OF THE HANDICAPPED | Sup-Preschool Handicappe     | ł              | 1 Person        |              | •               | 0                     | > To Remove Person(s) from Existing Role:<br>IC→ Click on Remove               |
| SUPERVISOR-TRANSPORTATION SERVICES                                     | Sup-Transportation Service:  | 5              | 1 Person        |              | •               | 0                     | Role<br>To View the Person(s) for Existing Role:                               |
| ASSISTANT SUPERINTENDENT                                               | Assistant Superintendent     |                | 0 person        |              | •               |                       | IC* Click on No.of Person(s) ᆂ Hyperlink<br>for that Role                      |
| ASSISTANT SUPERINTENDENT-<br>ADMINISTRATIVE SERVICES                   | Assist Sup-Admin Services    |                | 0 person        |              | •               |                       |                                                                                |
| ASSISTANT SUPERINTENDENT-<br>BUSINESS/FINANCIAL SERVICES               | Assist Sup-Bus/Finance Svo   | 35             | 0 person        |              | •               |                       |                                                                                |
| ASSISTANT SUPERINTENDENT-<br>CURRICULUMINSTRUCTIONAL SERVICES          | Assist Sup-Curriculum/Inst S | Svc            | 0 person        |              | •               |                       |                                                                                |
| ASSISTANT SUPERINTENDENT-<br>EDUCATIONAL PROGRAMS                      | Assist Sup-Educational Pro   | gram           | 0 person        |              | •               |                       |                                                                                |
|                                                                        |                              |                | 1 2             | 3 4          | 5 6             | 7 NEXT                |                                                                                |
| Persons In this Organization                                           |                              |                |                 |              |                 |                       |                                                                                |
|                                                                        |                              |                |                 |              |                 |                       |                                                                                |

|               | Persons In this Organization |                  |               |                 |                                          |                |                    |                  |     |      |        |
|---------------|------------------------------|------------------|---------------|-----------------|------------------------------------------|----------------|--------------------|------------------|-----|------|--------|
| SHOW 10 V ENT | TRIES                        |                  |               |                 |                                          |                |                    | SEARCH:          |     |      |        |
| * NAME        | ROLE ASSIGNED                | DATE OF<br>BIRTH | LAST 4<br>SSN | SAFE<br>ACCOUNT | PERSON TITLE                             | ROLE<br>STATUS | ROLE START<br>DATE | ROLE END<br>DATE | ADD | EDIT | REMOVE |
| ADAM SMITH    | COORDINATOR-SAFETY PLAN      | 10/05/1976       |               | Yes             | Director of Facilities<br>and Properties | ACTIVE         | 07/02/2018         | 12/31/2500       | Đ   | Ø    | 0      |
| ADAM SMITH    | OCLQSPS                      | 03/08/1988       |               | Yes             |                                          | ACTIVE         | 07/15/2019         | 12/31/2500       | Ð   | Ø    | 0      |
|               |                              |                  |               |                 |                                          |                |                    |                  |     |      | -      |

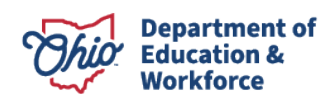

To add or remove a user from a role, it is often easiest to search for the role name in the "**Roles Available to this Organization**" section. Use the search bar to filter the list of available roles. This can make finding a role for assignment or removal much faster than looking across multiple pages.

| Roles Available to this Organization                                   |                                |                        |                  |                     |  |  |
|------------------------------------------------------------------------|--------------------------------|------------------------|------------------|---------------------|--|--|
| SHOW 10 V ENTRIES                                                      |                                | SEARCH: (super         |                  |                     |  |  |
| A ROLES IN ORGANIZATION                                                | DESCRIPTION                    | VO. OF PERSONS IN ROLE | ADD<br>PERSON(S) | REMOVE<br>PERSON(S) |  |  |
| SUPERINTENDENT DESIGNEE                                                | Superintendent Designee        | 3 Persons              | •                | 0                   |  |  |
| SUPERINTENDENT                                                         | Superintendent                 | 1 Person               |                  | •                   |  |  |
| SUPERVISOR-EARLY CHILDHOOD<br>EDUCATION                                | Sup-Early Childhood Education  | 1 Person               | •                | 0                   |  |  |
| SUPERVISOR-PRESCHOOL HANDICAPPED<br>EARLY EDUCATION OF THE HANDICAPPED | Sup-Preschool Handicapped      | 1 Person               | •                | •                   |  |  |
| SUPERVISOR-TRANSPORTATION SERVICES                                     | Sup-Transportation Services    | 1 Person               | •                |                     |  |  |
| ASSISTANT SUPERINTENDENT                                               | Assistant Superintendent       | 0 person               | •                |                     |  |  |
| ASSISTANT SUPERINTENDENT-<br>ADMINISTRATIVE SERVICES                   | Assist Sup-Admin Services      | 0 person               | •                |                     |  |  |
| ASSISTANT SUPERINTENDENT-<br>BUSINESS/FINANCIAL SERVICES               | Assist Sup-Bus/Finance Svcs    | 0 person               | •                |                     |  |  |
| ASSISTANT SUPERINTENDENT-<br>CURRICULUM/INSTRUCTIONAL SERVICES         | Assist Sup-Curriculum/Inst Svc | 0 person               | •                |                     |  |  |
| ASSISTANT SUPERINTENDENT-<br>EDUCATIONAL PROGRAMS                      | Assist Sup-Educational Program | 0 person               | •                |                     |  |  |
|                                                                        |                                | 1 2 3 4                | 5 6              | 7 NEXT              |  |  |

With the list of available roles filtered, use the green plus sign to add a user to that role. To remove a user from the role, use the red trash can icon.

*Note*: Some roles only allow one person to be assigned at any given time. The results here show that you cannot add a second person to the role of Superintendent. In order to change who is assigned to this role, first remove the role from the outgoing Superintendent and then you will be able to assign it to the incoming Superintendent.

| Roles Available to this Organization                                   |                               |                        |                  |                     |  |  |
|------------------------------------------------------------------------|-------------------------------|------------------------|------------------|---------------------|--|--|
| SHOW 10 V ENTRIES                                                      |                               | SEARCH: (super         |                  |                     |  |  |
| ROLES IN ORGANIZATION                                                  | DESCRIPTION                   | VO. OF PERSONS IN ROLE | ADD<br>PERSON(S) | REMOVE<br>PERSON(S) |  |  |
| SUPERINTENDENT DESIGNEE                                                | Superintendent Designee       | 3 Persons              | •                | 0                   |  |  |
| SUPERINTENDENT                                                         | Superintendent                | 1 Person               |                  | 0                   |  |  |
| SUPERVISOR-EARLY CHILDHOOD<br>EDUCATION                                | Sup-Early Childhood Education | 1 Person               | •                | 0                   |  |  |
| SUPERVISOR-PRESCHOOL HANDICAPPED<br>EARLY EDUCATION OF THE HANDICAPPED | Sup-Preschool Handicapped     | 1 Person               | 0                | 0                   |  |  |

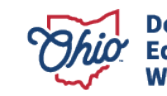

Department of Education & Workforce

#### **ASSIGNING A ROLE**

Once you have navigated to the "Personnel" tab in the top header, searched for the role you would like to assign, and clicked the green plus sign (see previous three pages for instructions), you will see the "**Start Assigning to Role**" pop-up window.

Determine if you need to assign this role to a new person or to someone who already holds a role in your organization. Using the "**Assign a New Person to this Role**" option will allow you to search for anyone in the OEDS system, as long as they have both an OHID account and a Department of Education Profile. See page 2, "*Accessing OEDS*" for instructions.

| Sta                              | rt Assigning to Role                            | Step:1   |
|----------------------------------|-------------------------------------------------|----------|
| Selected Role                    |                                                 |          |
| Assistant Superintendent         |                                                 | ~        |
| Please Select One:               |                                                 |          |
| Assign a New Person to this Role | O Assign this Role to Person(s) in Organization |          |
|                                  | ⊗ CANCELA                                       | SSIGNING |

Provide the person's first name, last name, and date of birth. Click "Search."

|                             | Search for a Pe | erson                | Step:2  |
|-----------------------------|-----------------|----------------------|---------|
| Educator State ID           |                 |                      |         |
| Search by Educator State ID |                 |                      |         |
|                             | OF              | ξ                    |         |
| First Name                  | Middle Name     | Last                 | Name    |
| Required                    |                 | R                    | equired |
| Date of Birth               |                 | Last 4 Digits of SSN |         |
| Required (MM/DD/YYYY)       |                 | Optional             |         |
| S                           |                 |                      |         |
|                             |                 |                      | SEARCH  |

Search results will populate for any possible matches to your search. Review the results and click "**Select**" on the corresponding person.

|                   |                   | Step:3        |                      |              |            |
|-------------------|-------------------|---------------|----------------------|--------------|------------|
| SHOW 10 V ENTRIES |                   |               |                      | SEARCH:      |            |
| PERSON FULL NAME  | EDUCATOR STATE ID | DATE OF BIRTH | LAST 4 DIGITS OF SSN | SAFE ACCOUNT | SELECT ONE |
| Mark Richards     |                   | 01/06/1986    |                      | Yes          | Select     |
|                   |                   |               |                      |              | 1          |

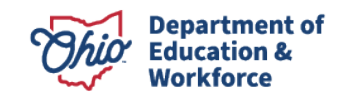

*Note*: If you are unable to find a user, please ensure they have completed the set up their OHID account as well as their Department of Education Profile. Both of these must be completed before a user can be assigned a role in OEDS. See page 2, "*Accessing OEDS*" for instructions.

Once you have selected a user for assignment, a confirmation screen will appear. Confirm the information is correct for the selected user and click "**Save**" to assign the role to the user.

|                         | PERSON DETAILS                      |  |
|-------------------------|-------------------------------------|--|
| NAME                    | Mark Richards                       |  |
| DATE OF BIRTH           | 01/06/1986                          |  |
| LAST 4 DIGITS OF SSN    |                                     |  |
|                         | Submit with One Role                |  |
| ROLE                    | Assistant Superintendent            |  |
| Role Status             | Person Title                        |  |
| Active                  | ✓ Eg: User Interface Dev            |  |
| Email Address           |                                     |  |
| mark.richards@educat    | ion.ohio.gov                        |  |
| Is this Email Address   | Private and not available to Public |  |
| Is this Primary Email A | Address                             |  |
|                         |                                     |  |

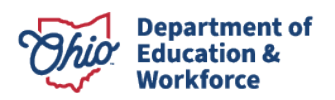

#### **REMOVING A ROLE**

Once you have navigated to the "Personnel" tab in the top header, searched for the role you would like to remove, and clicked the red trash can icon, you will see the "**Remove Persons From Role**" pop-up window.

From the list of users in your organization with this assigned role, check the name(s) of the users you want to remove from this role. Click "**Yes, Remove**" to proceed.

| A Remove Persons From Role                   | ×                               |
|----------------------------------------------|---------------------------------|
| ROLE                                         | Data Entry - Decision Framework |
| DOB:03/21/1977                               | Status:Active                   |
| FYODOR DOSTOYEVSKY                           | Status:Active                   |
| DOB:01/18/1968                               | Status:Active                   |
| Are you sure you want to remove Person(s) fr | om this Role?                   |
| ⊗ CANCEL                                     | ♥ YES.REMOVE                    |

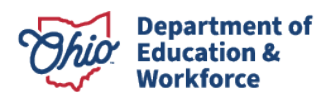

### **Updating Emails and Phone Numbers**

Each user with a record in OEDS needs to have an accurate and up-to-date office email address and office phone number listed in OEDS. This ensures that staff members can be reached by the public and staff at the Department. The access level granted to your district's OEDS-R Organization Administrator(s) limits their ability to update some aspects of other user's email addresses and phone numbers. Each user needs to review and update their own information each time information changes or when moving from one organization to another. A good practice for each person is an annual review and update of email addresses and phone numbers. Follow the steps below to update OEDS contact information.

#### **UPDATING EMAIL ADDRESSES**

Login to your <u>OHID account</u> and locate the **Ohio Education Directory System (OEDS) application tile.** Click "**Open App**." If you are unable to find the OEDS tile in "Your Apps" in OHID, also check in the App Store and ensure you have browsed all pages.

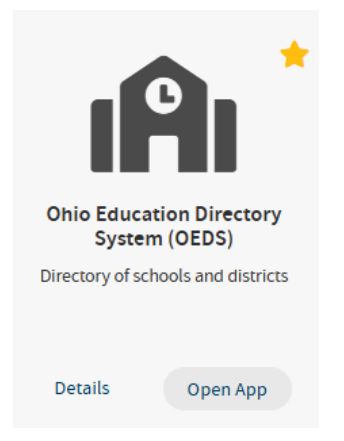

Locate and click your name at the top of the dashboard next to "**Welcome**" and click on the information you want to review/update.

If someone else's name appears at the top of the page, you will need to log out of the OEDS and OHID systems and start over by using your own credentials.

| Department of<br>Education &<br>Workforce                                                                     | Welcome: Your Name |
|----------------------------------------------------------------------------------------------------|--------------------|
|                                                                                                    |                    |
|                                                                                                    | MY HOME PAGE       |
| Your Name<br>Your Email Address<br>Your Phone Number<br>Your Street Address<br>Your City, State, and Zip Code |                    |
| Account Settings                                                                                              |                    |
| Manage Name<br>Manage Email<br>Manage Address<br>Manage Phone                                                 |                    |

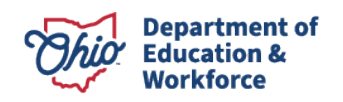

25 | Requesting Changes in OEDS | 2025

School and district staff listed with roles in OEDS need to have a current primary office email address listed in OEDS and can have additional secondary office email addresses listed. The primary office email address should be the email address that the person most often uses for work purposes.

To update your email addresses, click "Edit" in the "Manage Email Address" section.

| МА                                             | NAGE EMAIL ADD                | RESS        | EMAIL RULES                                                                                                    |
|------------------------------------------------|-------------------------------|-------------|----------------------------------------------------------------------------------------------------|
| ADD NEW EMAIL<br>Address<br>Your Email Address | Type Primary?<br>Home Primary | EDIT DELETE | <ul> <li>A e-mail is required.</li> <li>Your e-mail will act as your<br/>unique &amp;identifier and will be<br/>used as the log-in &amp;for your<br/>profile.</li> <li>Your e-mail can only be use<br/>for one &amp;profile.</li> <li>You cannot have multiple<br/>email addresses associated</li> </ul> |

*Note*: Home/personal email addresses are not to be entered into OEDS.

Make any necessary changes to the address and/or email type using the dropdown.

Check the "**Primary Email**" box if this is your primary office email address. Uncheck the box if you have or will be identifying another office email address as primary. Click "**Save**" to see the updated information.

| Manage Email            |                    | ×           |
|-------------------------|--------------------|-------------|
| Change Email<br>ADDRESS | Your email address |             |
|                         | Office             | _           |
| EMAIL TYPE              | [ None ]<br>Home   |             |
|                         | ✓ PRIMARY EMAIL?   |             |
|                         |                    |             |
|                         |                    | Save Cancel |

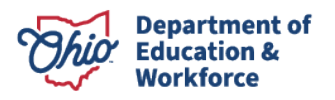

#### ADDING ADDITIONAL EMAIL ADDRESSES

Individuals who work for multiple organizations may need to have more than one office email address listed. To add an email address, click on "**Add New Email**" and fill in the information. A new email address should not be marked as primary unless you want to switch the email address that is already listed as primary. When finished, click "**Save**."

| MANAGE EMAIL ADDRESS |                      |          |      |        |  |  |
|----------------------|----------------------|----------|------|--------|--|--|
| ADD NEW EMAIL        |                      |          |      |        |  |  |
| Address              | Туре                 | Primary? |      |        |  |  |
| Your Email Address   | Home                 | Primary  | EDIT | DELETE |  |  |
|                      |                      |          |      |        |  |  |
|                      |                      |          |      |        |  |  |
| Manage Email         |                      |          |      | ×      |  |  |
| Add Email<br>ADDRESS | Required             |          |      |        |  |  |
| EMAIL TYPE           | [ None ]<br>[ None ] |          | ~    |        |  |  |
| PRIMARY EMAIL?       | Office               |          |      |        |  |  |
|                      |                      |          |      |        |  |  |
|                      |                      |          | Save | Cancel |  |  |

#### **DELETING EMAIL ADDRESSES**

Any extraneous email addresses, including home or personal email addresses can be deleted from the OEDS system. Click **"Delete"** once to remove an existing email address and again in the pop-up window to confirm.

| MANAGE EMAIL ADDRESS |      |          |      |        |  |
|----------------------|------|----------|------|--------|--|
| ADD NEW EMAIL        | Туре | Primary? |      |        |  |
| Your Email Address   | Home | Primary  | EDIT | DELETE |  |

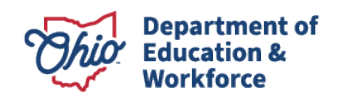

#### **UPDATING PHONE NUMBERS**

Login to your <u>OHID account</u> and locate the **Ohio Education Directory System (OEDS) application tile.** Click "**Open App**." If you are unable to find the OEDS tile in "Your Apps" in OHID, also check in the App Store and ensure you have browsed all pages.

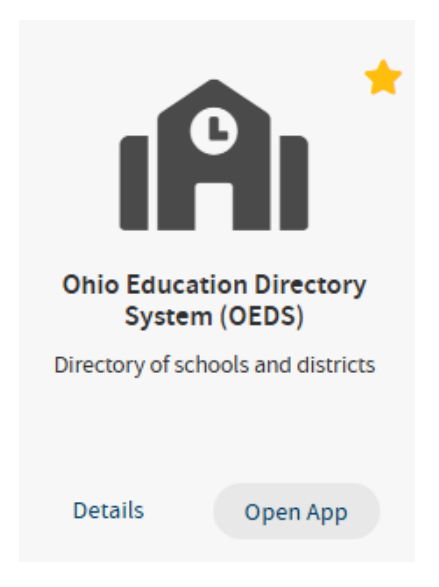

Locate and click your name at the top of the dashboard next to "**Welcome**" and click on the information you want to review/update.

If someone else's name appears at the top of the page, you will need to log out of the OEDS and OHID systems and start over by using your own credentials.

| Department of<br>Education &<br>Workforce                                                                     | Welcome: Your Name |
|----------------------------------------------------------------------------------------------------|--------------------|
|                                                                                                    |                    |
|                                                                                                    | MY HOME PAGE       |
| Your Name<br>Your Email Address<br>Your Phone Number<br>Your Street Address<br>Your City, State, and Zip Code |                    |
| Account Settings                                                                                              |                    |
| Manage Name<br>Manage Email<br>Manage Address                                                                 |                    |
| Manage Phone                                                                                                  |                    |

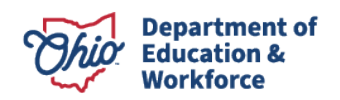

School and district staff listed with roles in OEDS need to have a current primary office phone number listed in OEDS. This should be the phone number used most often for work purposes.

To update your phone number, click "Edit" in the "Manage Phone Number" section.

| MANAGE PHONE NUMBER |        |           |      |          |      |        |
|---------------------|--------|-----------|------|----------|------|--------|
| NEW PHONE NUMBER    |        |           |      |          |      |        |
| Area code           | Number | Extension | Туре | Primary? |      |        |
| ***                 | ****   |           | Home | Primary  | EDIT | DELETE |

Make any necessary changes to the phone number and/or phone type using the dropdown.

Check the "**Primary Phone**" box if this is your primary office phone number. Uncheck the box if you have or will be identifying another phone number as primary. Click "**Save**" to see the updated information.

| Manage phone numbe       | r        | ×           |
|--------------------------|----------|-------------|
| Change phone number      | r        |             |
| AREA CODE:               | ###      | )           |
|                          |          |             |
| NUMBER(E.G.<br>9999999): | ###-#### |             |
| EXTENSION                |          |             |
| PHONE TYPE               | Home 🗸   |             |
| PRIMARY PHONE?           |          |             |
|                          |          |             |
|                          |          | Save Cancel |

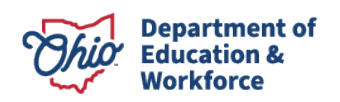

#### ADDING ADDITIONAL PHONE NUMBERS

Individuals who work for multiple organizations may need to have more than one office phone number listed. To add a phone number, click on "**Add Phone Number**" and fill in the information. A new phone number should not be marked as primary unless you want to switch the phone number that is already listed as primary. When finished, click "**Save**."

| MANAGE PHONE NUMBER  |                             |      |          |      |        |
|----------------------|-----------------------------|------|----------|------|--------|
| NEW PHONE NU         | MBER                        |      |          |      |        |
| Area code Numb       | er Extension                | Туре | Primary? |      |        |
| ### ###-#            | ****                        | Home | Primary  | EDIT | DELETE |
| Manage phone nu      | ımber                       |      |          |      | ×      |
| Add Phone<br>AREA CO | DE: Required                | ł    |          |      |        |
| NUMBER(I<br>999999   | E.G. Required               | ł    |          |      |        |
| EXTENSI              | ON                          |      |          |      |        |
| PHONE TY             | PE [None<br>[None<br>Office | ]    |          | ~    |        |
| PRIMARY PHO          | NE? Home<br>Cell<br>Fax     |      |          |      |        |
|                      |                             |      |          | Save | Cancel |

#### **DELETING PHONE NUMBERS**

Any extraneous phone numbers, including home or personal phone numbers can be deleted from the OEDS system. Click **"Delete"** once to remove an existing phone number and again in the pop-up window to confirm.

|                  | MANAGE PHONE NUMBER |           |      |          |      |        |  |
|------------------|---------------------|-----------|------|----------|------|--------|--|
| NEW PHONE NUMBER |                     |           |      |          |      |        |  |
| Area code        | Number              | Extension | Туре | Primary? |      |        |  |
| ###              | ###-#####           |           | Home | Primary  | EDIT | DELETE |  |

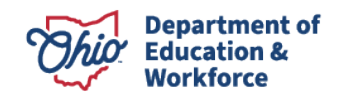